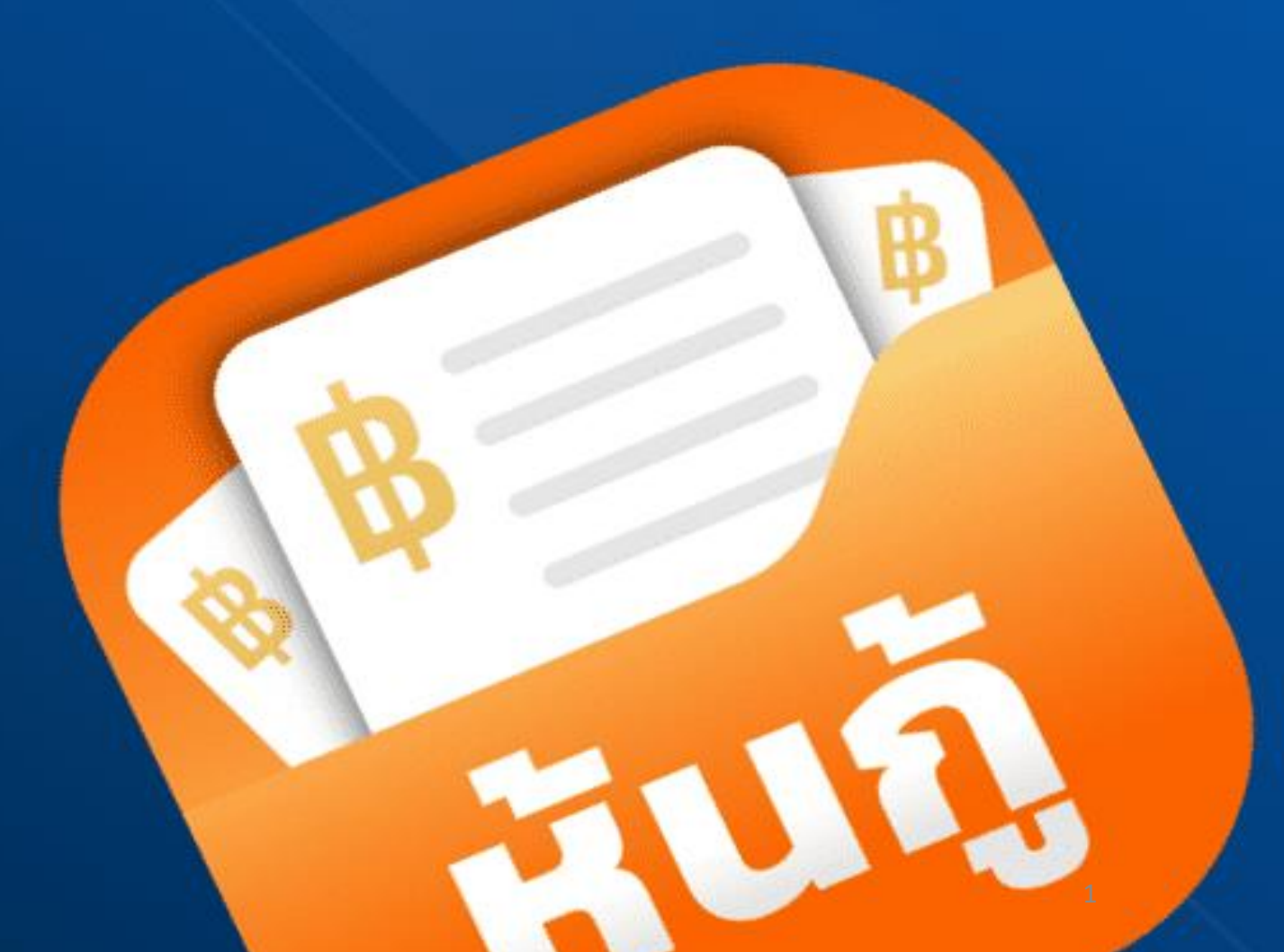

เมษาย**น 2565** 

#### Disclaimer

ข้อมูลที่ปรากฏในเอกสารแนบท้ายฉบับนี้เป็นเพียงการแสดงรายละเอียดและสาธิต ขั้นตอน และวิธีการสมัครและจองซื้อหุ้นกู้ใน วอลเล็ตซื้อขายหุ้นกู้ บนแอปพลิเคชัน"เป๋าตัง" ของธนาคารกรุงไทย จำกัด (มหาชน) เท่านั้น ทั้งนี้ ขั้นตอน และวิธีการสมัครและจอง ซื้อหุ้นกู้ในวอลเล็ตซื้อขายหุ้นกู้ บนแอปพลิเคชัน"เป๋าตัง" นั้น อาจมีรายละเอียดที่แตกต่างออกไปเมื่อมีการสมัครและใช้งานแอป พลิเคชันและวอลเล็ตซื้อขายหุ้นกู้จริง โดยธนาคารกรุงไทย จำกัด (มหาชน) ไม่มีความรับผิดชอบในข้อมูลจากตัวอย่างดังกล่าว

ผู้สนใจลงทุนสามารถติดต่อขอคำแนะนำเพิ่มเติมจากเจ้าหน้าที่ที่สาขาของธนาคารกรุงไทย จำกัด (มหาชน) ซึ่งเป็นธนาคารเจ้าของ แอปพลิเคชัน และผู้จัดการการจัดจำหน่ายสำหรับการออกและเสนอขายหุ้นกู้ในครั้งนี้ ทั้งนี้ ข้อมูลในเอกสารฉบับนี้ถูกจัดเตรียม โดยธนาคารกรุงไทยจำกัด (มหาชน) และเป็นข้อมูลของธนาคารกรุงไทยจำกัด (มหาชน) โดยที่ผู้ออกหุ้นกู้ไม่ได้มีส่วนร่วมในการ จัดทำข้อมูลใด ๆ ในเอกสารฉบับนี้ และไม่มีความรับผิดชอบใด ๆ ในข้อมูลดังกล่าวทั้งสิ้น

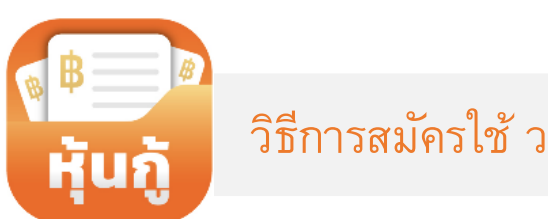

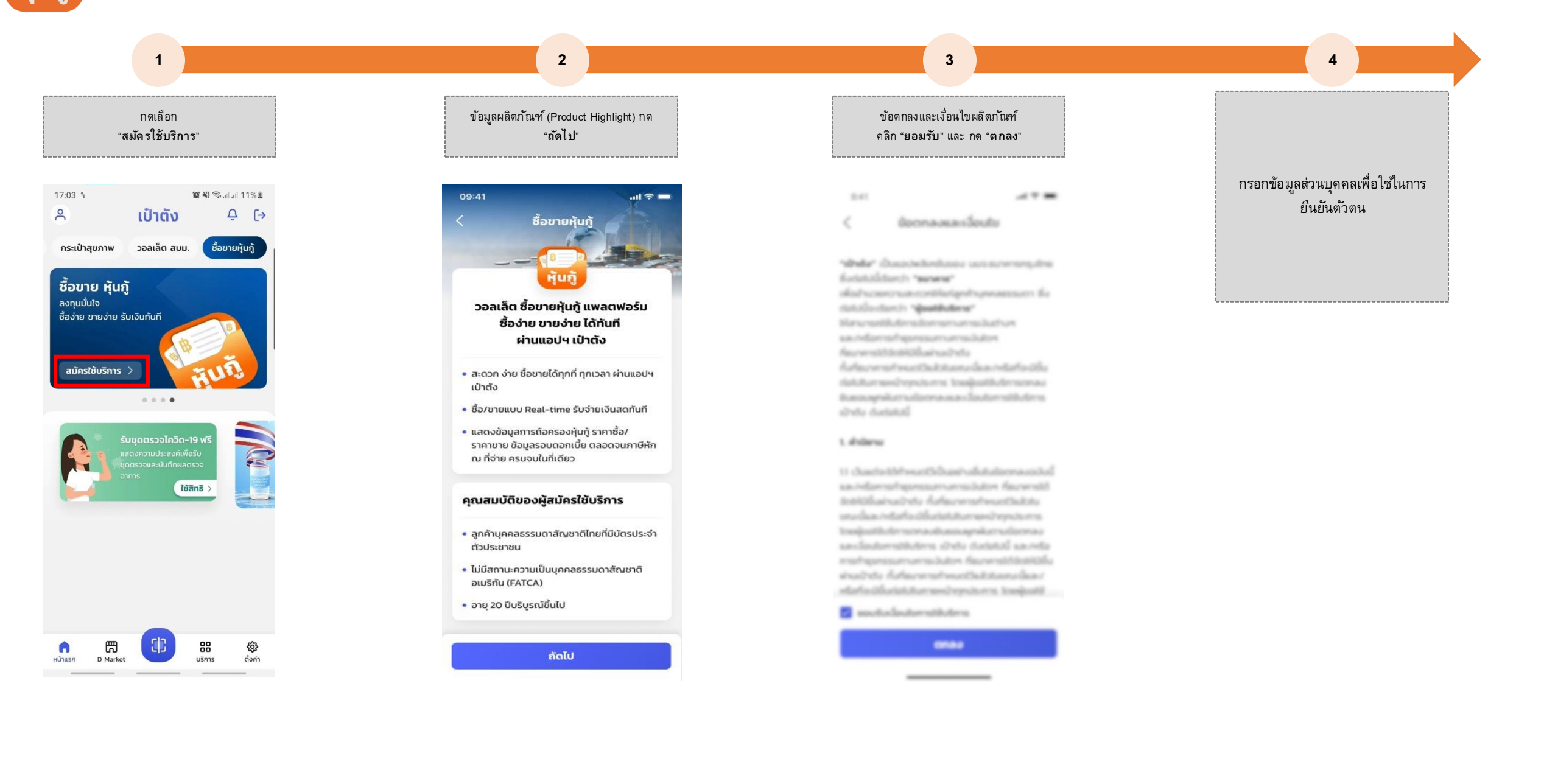

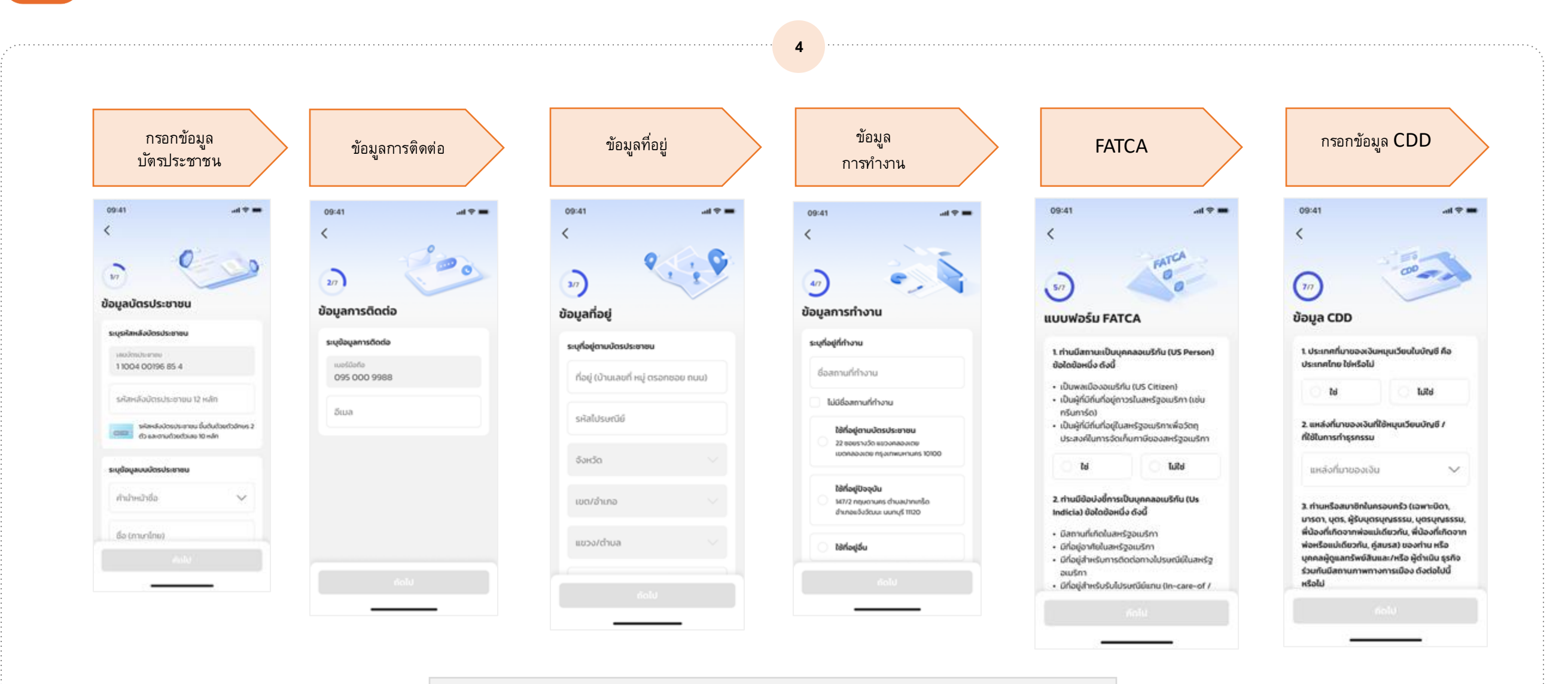

หมายเหตุ : กรณีไม่เคยกรอกข้อมูลมาก่อน ระบบจะขึ้นให้กรอกข้อมูลดังกล่าว

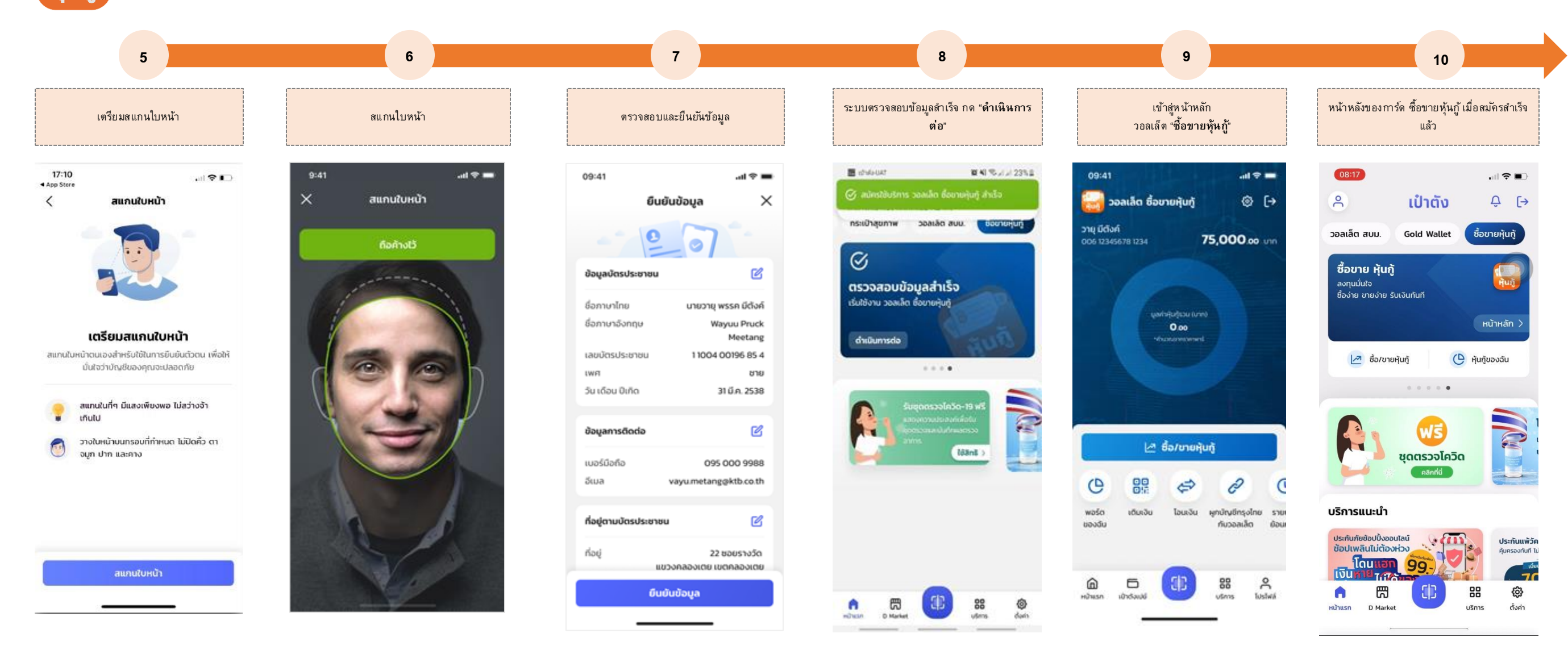

เป็นต้น หากกรอกผิดสามารถลอง

ใหม่ได้

ิสถานะต่าง ๆ เพื่อตรวจสอบผลการสมัครลงทะเบียนวอลเล็ต ซื้อขายหุ้นกู้

กด" สมัครใหม่อีกครั้ง"

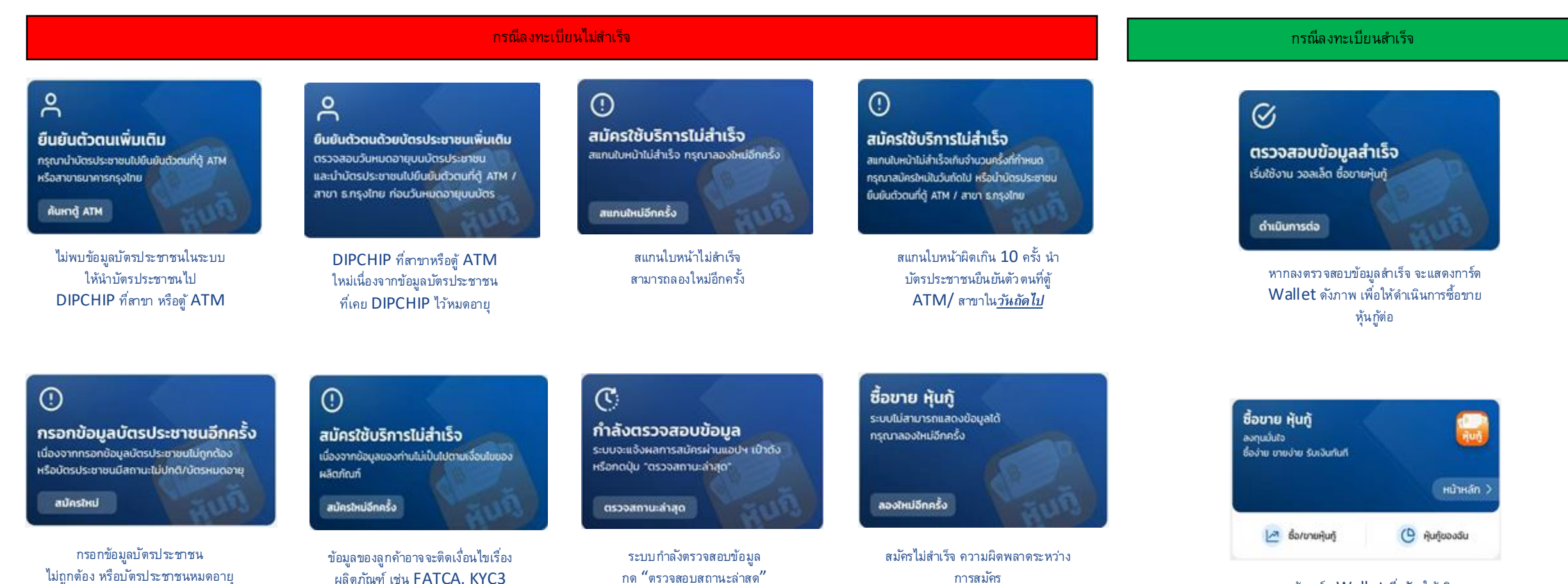

กด "ลองใหม่อีกครั้ง"

หน้าการ์ด Wallet ที่สมัครใช้บริการ สำเร็จแล้ว